## Vinux 3.0.2 安装指南

黄冠能 (hgneng at yahoo.com.cn) 2012-10-27

## 目录

| 1         | 安装 VirtualBox1  |                    |   |
|-----------|-----------------|--------------------|---|
| 2         | 下载 Vinux 3.0.21 |                    |   |
| 3         | 启动 Live CD      |                    |   |
| 4         | 中文设置            |                    | 2 |
|           | 4.1             | 打开命令行终端(Terminal)  | 2 |
|           | 4.2             | 配置中文语音             | 3 |
|           | 4.3             | 安装中文字体             | 3 |
| 5         | 如何重启            |                    | 3 |
|           | 5.1             | 重启读屏软件 Orca?       | 3 |
|           | 5.2             | 重启 Vinux 声音模块      | 3 |
|           | 5.3             | 重启虚拟机              | 3 |
| 6         | 开始              | 安装                 | 3 |
|           | 6.1             | 找到并运行安装程序          | 3 |
|           | 6.2             | 选择语言               | 3 |
|           | 6.3             | 选择时区               | 4 |
|           | 6.4             | 设置键盘               | 4 |
|           | 6.5             | 硬盘分区设置             | 4 |
|           | 6.6             | 设置用户               | 4 |
|           | 6.7             | 确认设置               | 4 |
|           | 6.8             | 安装完成后重启            | 4 |
| 7 安装后基本配置 |                 | 后基本配置              | 4 |
|           | 7.1             | 安装 VirtualBox 增强功能 | 4 |
|           | 7.2             | 修改软件更新中心           | 5 |
|           | 7.3             | 更新系统软件库信息          | 5 |
|           | 7.4             | 配置中文语音             | 5 |
|           | 7.5             | 安装中文语言支持           | 5 |
| 8         | 用记              | 事本(gedit)打开第一个文件   | 6 |
| 9         | 常用快捷键           |                    |   |

# 1 安装 VirtualBox

# 2 下载 Vinux 3.0.2

其它版本可在以下页面找到: http://dir.eguidedog.net/vinux/V3.0.2/

# 3 启动 Live CD

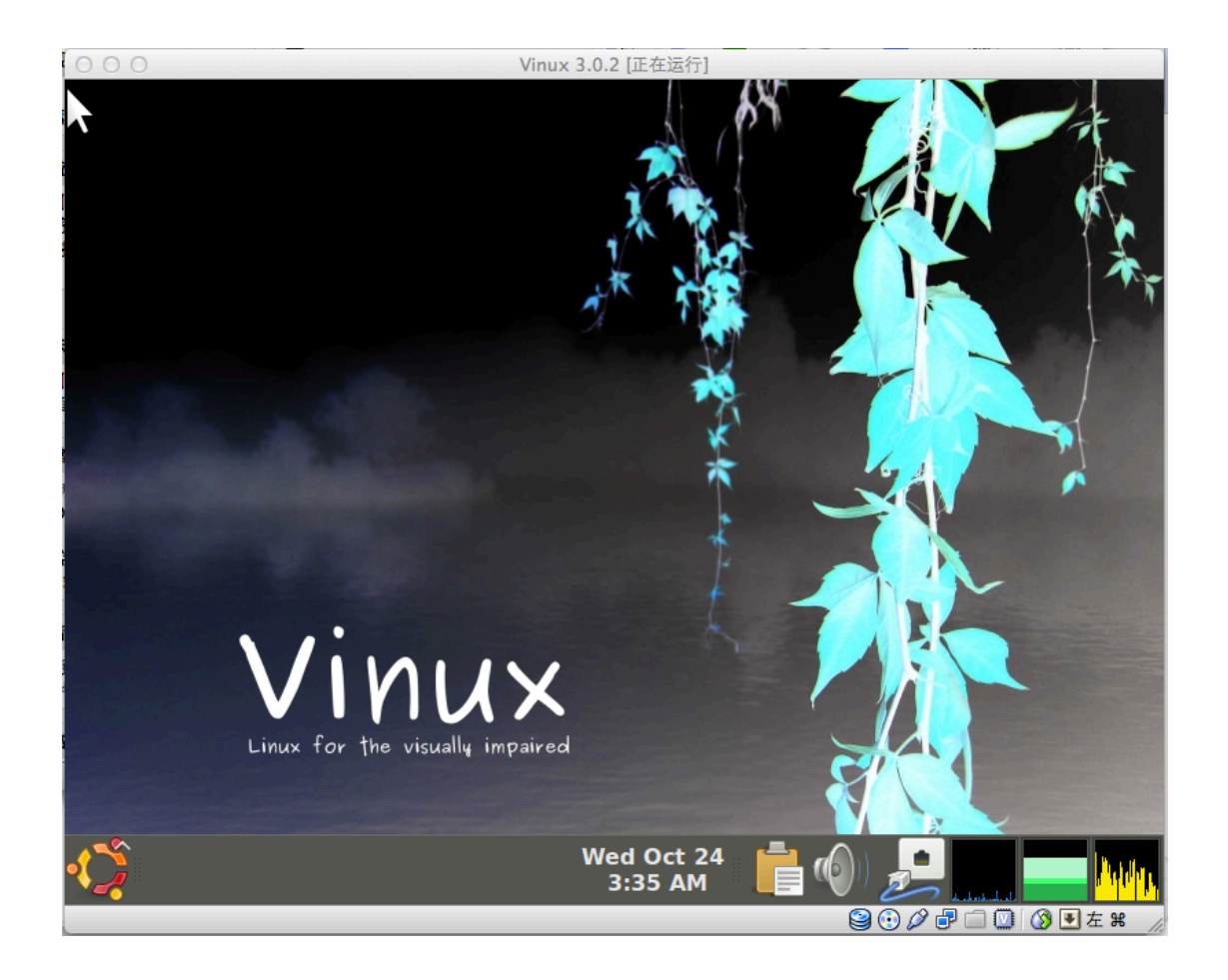

如果系统提示: FATAL: No bootable medium found! System halted. 请选择"VirtualBox 菜单->设备->分配光驱->Vinux-3.0.2-DVD-i386.iso" 然后"VirtualBox 菜单->控制->重启"

# 4 中文设置

## 4.1 打开命令行终端(Terminal)

CTRL+ALT+T

## 4.2 配置中文语音

Orca->Preferences->Speech->Person->Mandarin(zh) 使用 Tab 键跳到 Apply 按钮按回车 再跳到 Cancel 按钮按回车关闭设置窗口

### 4.3 安装中文字体

\$ sudo apt-get install xfonts-intl-chinese

## 5 如何重启

## 5.1 重启读屏软件 Orca?

CRTL + ALT + O

### 5.2 重启 Vinux 声音模块

SHIRT+CTRL+ALT+R

### 5.3 重启虚拟机

如果发现虚拟机 CPU 值长期 100%占用,整个系统没有响应,那么需要重启虚 拟机,步骤如下: VirtualBox->控制->重启

## 6开始安装

### 6.1 找到并运行安装程序

按快捷键 CTRL+ALT+D 从程序窗口切换到桌面,通过键盘方向键可找到 Install Vinux 3.0.2 程序,回车运行。

#### 6.2 选择语言

按一下 Tab 键会进入安装语言选择区,通过上下方向键选择,中文在最后几个

选项。选定后按两下 Tab 键会切换到"下一步"的按钮,然后回车。

#### 6.3 选择时区

系统通常会自动找到计算机所在时区,使用 Tab 键移动到"下一步"按钮回车即可。

#### 6.4 设置键盘

如无特别,直接"下一步"

#### 6.5 硬盘分区设置

由于在虚拟机中安装,无需多考虑,直接"下一步"即可。

#### 6.6 设置用户

输入用户的全名、登录名、密码、计算机名,然后"下一步"。

#### 6.7 确认设置

最后一步会把之前的设置列出,允许返回更改,允许做高级设置。确认无误后即 可安装。

#### 6.8 安装完成后重启

系统安装完成后会提示重启,选择重启按钮即可。 重启过程会有一个窗口提示把光盘取出,该窗口没有语音提示,按回车键即可, 否则一直等待不会重启。

## 7 安装后基本配置

#### 7.1 安装 VirtualBox 增强功能

VirtualBox->设备->安装增强功能。安装后,虚拟机和宿主可以进行文件共享及 字符的复制粘贴,同时可以提高虚拟机的屏幕分辨率。

提示: Linux 下用鼠标选择文本即产生复制动作,点击鼠标中键或上下翻页滚动

即产生粘贴动作。

安装完成后重启虚拟机,登录后,选择"VirtualBox->视图->切换到无缝模式",此时虚拟机将占满除任务栏外的整个屏幕。

## 7.2 修改软件更新中心

这一步的设置可以把软件中心更新到国内最快的服务器。 Main Menu->System->Administration->Synaptic Package Manager->Settings->Repositories->Download from->other

选择国内的镜像,比如163的。

本人尝试 "Select Best Server" 但失去响应,以前在 Ubuntu 发行版中这个按钮 可以方便地找到最快的镜像的。

## 7.3 更新系统软件库信息

在命令行终端(CTRL+ALT+T 打开)

\$ sudo apt-get update

### 7.4 配置中文语音

Orca->Preferences->Speech->Person->Mandarin(zh) 使用 Tab 键跳到 Apply 按钮按回车 再跳到 Cancel 按钮按回车关闭设置窗口

## 7.5 安装中文语言支持

进入系统语言支持配置页面: Main Menu->System->Administration->Language Support

安装中文支持: Install/Remove Languages->Simplified Chinese

增加中文后,页面的多选菜单会多了中文选项,选择"汉语(中国)"作为系统 默认语言。

Keyboard Input Method System 中选择 ibus 作为输入法的驱动。

完成配置后在主菜单 Logout, 然后选择用户, 此时先不要输入密码登录, 要先

切换语言。登录界面中切换登录语言的选项在窗口左下角,快捷键 ALT+L 可选择,这是会听到一个英语,一个中文,但由于此时中文读屏未生效,只能听见 Letter 和一些英文数字的发音,我们照选则即可。

选择新语言后,要跳回到密码框,目前不知道有什么快捷键。间接的方式是选择 键盘列表,然后按 ESC 键即可跳回。

登录后会提示是否把标准文件夹更新为中文名,个人建议保持英文名称,因为在 命令行中进入中文名的目录是比较麻烦的。

## 8 用记事本(gedit)打开第一个文件

这是一个关于 Vinux 快捷键的文档: "菜单->全局访问->Keybindings"

## 9 常用快捷键

CTRL+ALT+T:打开命令行终端(Terminal) CTRL+ALT+L:登出用户 CRTL+ALT+O:重启Orca读屏软件 SHIRT+CTRL+ALT+R:重启Vinux声音模块。

ALT+F1: 激活桌面主菜单

更多 Vinux 快捷键可以在"菜单->全局访问->Keybindings"中查找。